### **CITI Registration Guideline**

- CITI Programme New Learner Account Registration
- Go to www.citiprogram.org and click the "Register" button

|        |                           |         |          | English 🝷 |
|--------|---------------------------|---------|----------|-----------|
| LOG IN | LOG IN THROUGH MY INSTITU | ΓΙΟΝ    | REGISTER |           |
|        | Username                  | Forgot? |          |           |
|        | Password                  | Forgot? |          |           |
|        | Log In                    |         |          |           |
|        | Need Help? Support Center |         |          |           |

**Step 1:** Choose the participating institution "City University of Hong Kong" from the search box.

|                                                                                                    |                        | <b>CITI</b><br>PROGRAM                              | English            |  |
|----------------------------------------------------------------------------------------------------|------------------------|-----------------------------------------------------|--------------------|--|
|                                                                                                    | LOG IN                 | LOG IN THROUGH MY INSTITUTION                       | REGISTER           |  |
| CITI - Learne                                                                                                    | r Registration         |                                                     |                    |  |
| Steps: 1 2                                                                                                    | 3 4 5 6 7              |                                                     |                    |  |
| Select Your C                                                                                                    | Organization Affiliat  | ion                                                 |                    |  |
| This option is                                                                                                    | for persons affiliated | with a CITI Program subscriber organization.        |                    |  |
| To find your o                                                                                                    | rganization, enter its | name in the box below, then pick from the list of c | hoices provided. 🥯 |  |
| City Univers                                                                                                    | ity of Hong Kong       |                                                     |                    |  |
| City University of Hong Kong only allows the use of a CITI Program username/password for access. You will create this username and password in step 2 of registration.                               |                        |                                                     |                    |  |
| <ul> <li>I AGREE to the <u>Terms of Service</u> and <u>Privacy Policy</u> for accessing CITI Program materials.</li> <li>I affirm that I am an affiliate of City University of Hong Kong.</li> </ul> |                        |                                                     |                    |  |
| Continue T                                                                                                    | o Create Your CITI Pr  | ogram Username/Password                             |                    |  |

**Step 2:** Input your first and last name along with your <u>CityU email address</u>. The name entered will appear on your completion report received at the end of the course.

While not required, you are encouraged to enter a secondary email address. It will assist in the recovery of your account if you forget your username or password and no longer have access to your primary email address.

| Personal Information                                                                                           |                                                                                                    |
|----------------------------------------------------------------------------------------------------|----------------------------------------------------------------------------------------------------|
| * indicates a required field.                                                                                  |                                                                                                    |
| * First Name                                                                                                   | * Last Name                                                                                                    |
| * Email Address<br>We urge you to provide a second ema<br>access the first one. If you forget your<br>address. | * Verify email address<br>ail address, if you have one, in case messages are blocked or you lose the ability to<br>r username or password, you can recover that information using either email |
| Secondary email address                                                                                        | Verify secondary email address                                                                                                    |
| Continue To Step 3                                                                                             |                                                                                                    |

**Step 3:** Choose a username and password for your account. Please follow the on screen instructions for the expected parameters of each field. Passwords are case sensitive.

During this step, you will also select and answer a security question. This question will be used to assist in the recovery of your account if you have forgotten your username or password.

| Create your Username and Password                                                                                                    |
|----------------------------------------------------------------------------------------------------|
| * indicates a required field.                                                                                                    |
| "a12b34cd". Once created, your username will be part of the completion report.                                                                                                    |
| * User Name                                                                                                    |
| Your password should consist of 8 to 50 characters. Your password IS case sensitive; "A12B34CD" is not the same as "a12b34cd".                                                                                                    |
| * Password * Verify Password                                                                                                    |
| Please choose a security question and provide an answer that you will remember. <b>NOTE: If you forget your login</b> information, you will have to provide this answer to the security question in order to access your account. |
| * Security Question                                                                                                    |
|                                                                                                    |
| * Security Answer                                                                                                    |
|                                                                                                    |
|                                                                                                    |
| Continue To Step 4                                                                                                    |

#### Step 4: Input your Country of Residence.

| * Country of Residence                                                                                                    |  |
|----------------------------------------------------------------------------------------------------|--|
| Search for country: Enter full or partial name (e.g., "United States") OR your country's two or three character<br>abbreviation (e.g., "US", "USA"), then pick from the list of choices provided. |  |
| Continue To Step 5                                                                                                    |  |

# **Step 5:** Make selection for Continuing Education credits (*not applicable to CityU students*). This step is where you can also let CITI knows your interest in participating in research surveys at a later date.

| indicates a required fiel                                                               | d.                                                                                                    |
|-----------------------------------------------------------------------------------------|----------------------------------------------------------------------------------------------------|
| * Are you interes<br>Program courses                                                    | sted in the option of receiving Continuing Education Unit (CEU) credit for completed CITI<br>s?                                                                                                    |
| CITI is pleased to o<br>their institutions t                                            | offer CE credits and units for purchase to learners qualifying for CE eligibility while concurrently meeting raining requirements.                                                                                                    |
| CE credits/units fo<br>Category 1 credits<br>module listings. Pl<br>applicable, types o | r physicians, psychologists, nurses, social workers and other professions allowed to use AMA PRA<br>for re-certification are available for many CITI courses – with that availability indicated on course and<br>l <b>ease register your interest for CE credits below</b> by checking the "YES" or "NO" dots, and, when<br>of credits you wish to earn at bottom of page. Please read texts entered for each option carefully. |
| Yes                                                                                     |                                                                                                    |
| At the start of yo<br>grade book and<br>faculty disclosure                              | ur course, you will be prompted to click on a "CE Information" page link located at the top of your<br>to VIEW and ACKNOWLEDGE accreditation and credit designation statements, learning objectives,<br>es, types, number and costs of credits available for your course.                                                                                                    |
| ○ Yes                                                                                   |                                                                                                    |
|                                                                                         |                                                                                                    |
| The CE functiona<br>purchase after y<br>on the "CE Credi                                | lity will not be activated for your course. Credits and units will therefore not be available to you for<br>ou start your course. You can change your preference to "YES" before such time however by clicking<br>t Status" tab located at the top of your grade book page.                                                                                                    |
| ONO                                                                                     |                                                                                                    |
| If you nicked "VE                                                                       | S" please check below the one type of credit you would like to earn                                                                                                    |
| n you picked TE                                                                         |                                                                                                    |
| O MDs, DOs, PAs                                                                         | - AMA PRA Category 1 Credits TM                                                                                                    |
| O Psychologists -                                                                       | APA Credits                                                                                                    |
| O Nurses – ANCC                                                                         | CNE                                                                                                    |
| Other Participa                                                                         | nts – Certificates of Participation                                                                                                    |
| O Social Workers                                                                        | <ul> <li>Florida Board of Clinical Social Work, Marriage &amp; Family Therapy and Mental Health Counseling</li> </ul>                                                                                                    |
| Can CITI Prograr                                                                        | n contact you at a later date regarding participation in research surveys? 🥹                                                                                                    |
| Vec                                                                                     |                                                                                                    |
| No                                                                                      |                                                                                                    |
| Not sure. Ask me                                                                        | later                                                                                                    |
|                                                                                         |                                                                                                    |
| Can CITI Prograr                                                                        | n contact you at a later date with marketing information? 🥹                                                                                                    |
| Yes                                                                                     |                                                                                                    |
| ⊃ No                                                                                    |                                                                                                    |
|                                                                                         |                                                                                                    |
| ontinue To Step 6                                                                       |                                                                                                    |
|                                                                                         |                                                                                                    |

Step 6: Provide the information required.

| * Indicates a required field.   Language Preference   Image: Statutional Email Address   Gender   Image: Statutional Email Address   Highest Degree   Image: Statutional Email Address   Polyone Number   Image: Statutional Email Address   * Oppartment   Image: Statutional Email Address Field 1   Image: Statutional Email Address Field 2   Address Field 3   Image: Statutional Email Address Field 3   Image: Statutional Email Address Field 3   Image: Statutional Email Address Field 3   Image: Statutional Email Address Field 3   Image: Statutional Email Address Field 3   Image: Statutional Email Address Field 3   Image: Statutional Email Address Field 3   Image: Statutional Email Address Field 3   Image: Statutional Email Email Ema                                                                                                    |                               |  |
|----------------------------------------------------------------------------------------------------|-------------------------------|--|
| Imaging the formation   Imaging the formation   Imaging the formati                                                                                                    | * indicates a required field. |  |
| Image Preference         * Institutional Email Address         Gender         Image Preference         Image Preference                                                                                                    | marcates a required netar     |  |
| Image: Sector Sector                               | Language Preference           |  |
| * Institutional Email Address   * Institutional Email Address   Gender   Image: Select address Field address   * Role In Research   Vedress Field a   Address Field a   City   State   2p/Postal Code   City   State   City   City   State   City   City   State   City   City   State   City   State   City   State   City   State   City   State   City   State   City   State   City   State   City   City   City   City   City   City   City   City   City   City   City   City   City   City   City   City   City   City   City   City   City   City   City   City   City   City   City   City   City   City   City   City   City   City   City   City   City   City   City   City   City   City <td></td> <td></td>                                                                                                    |                               |  |
| <pre>* Instructional Email Address Gender Gender Fighest Degree Fighest Degree Fighest Number Fighest Number Fighest Research Fighest Research</pre> |                               |  |
| <pre>* Institutional Email Address Gender Gender Highest Degree Projece Number Projece Number Project In Research Address Field 1 Address Field 2 Address Field 3 City City City City City City City City</pre>                                                                                                    |                               |  |
| Gender                                                                                                    | * Institutional Email Address |  |
| Gender                                                                                                    |                               |  |
| Gender                                                                                                    |                               |  |
| Gender  Highest Degree  Employee Number  Pepartment  Address Field 1  Address Field 2  Address Field 3  City  City City                                                        |                               |  |
| Highest Degree         Employee Number         * Department         * Role in Research         Madress Field 1         Address Field 2         State         State         State         City         State         City         State         City         State         City         State         City         State         City         State         City         State         City         State         Country         Country         Country         Country                                                                                                    | Gender                        |  |
| Highest Degree         Employee Number         * Department         * Nole In Research         Mdress Field 1         Address Field 2         Address Field 3         City         State         City         State         City         State         City         State         City         State         City         State         City         State         City         State         Country         Phone         Country         State 7                                                                                                    | Vr                            |  |
| Highest Degree  Employee Number  * Department  * Role In Research  Address Field 1  Address Field 2  City  City City                                                                                                    |                               |  |
| rignest Uegree  Employee Number  Popartment  Role In Research  Address Field 1  Address Field 2  Address Field 3  City  City City                                                                                                    | Ulah art Damaa                |  |
| Employee Number         * Department         * Role In Research         Mddress Field 1         Address Field 2         Clay         State         State         Clay         Clay <td>Highest Degree</td> <td></td>                                                                                                    | Highest Degree                |  |
| Employee Number                                                                                                    |                               |  |
| Employee Number  * Department  * Department  * Department  * Department  * Role In Research  * Address Field 1  Address Field 2  City  City City                                                       |                               |  |
| <pre>rup yo yo kumati * Department * Department * Role In Research Address Field 1 Address Field 2 Address Field 3 City City City City City City City City</pre>                                                                                                    | Employee Number               |  |
| * Department  * Department  * Department  * Role In Research  Address Field 1  Address Field 2  Address Field 3  City  State  Dip/Postal Code  Dip/Postal Code  Phone  Phone  Phone Phone        |                               |  |
| * Role In Research  * Role In Research  * Role       |                               |  |
| * Department  * Role in Research  Address Field 1  Address Field 2  Address Field 3  Thy  Thy  Thy  The tro Step 7                                                                                                    |                               |  |
| <pre>*Role In Research  *Address Field 1  Address Field 2  City City City City City City City Cit</pre>                                                                                                    | * Department                  |  |
| * Role In Research  * Role In Research  Address Field 1  Address Field 2  City  City City                                                                                                    | Department                    |  |
| * Role In Research  Address Field 1  Address Field 2  Address Field 3  City  State  City  Country  Phone  Turue To Step 7                                                                                                    |                               |  |
| * Kole In Research   Address Field 1   Address Field 2   Address Field 3   City   State   2[p/Postal Code   Country   Phone                                                                                                    |                               |  |
| * Kole in Research          Address Field 1         Address Field 2         Address Field 3         City         State         2lp/Postal Code         Country         Phone                                                                                                    |                               |  |
| Address Field 1 Address Field 2 Address Field 3 City State Zip/Postal Code Country Phone Phone Phone                                                                                                    | * Role in Research            |  |
| Address Field 1 Address Field 2 Address Field 3 City State Zip/Postal Code Phone Phone Pho       |                               |  |
| Address Field 1 Address Field 2 Address Field 3 City State Zip/Postal Code Phone Phone Phone Phone                                                                                                    |                               |  |
| Address Field 2 Address Field 3 City State Zip/Postal Code Phone Phone P       | Address Field 1               |  |
| Address Field 2 Address Field 3 City City City City City City City City                                                                                                    |                               |  |
| Address Field 2 Address Field 3 City State State Cip/Postal Code Country Country Count       |                               |  |
| Address Field 2 Address Field 3 City City City City City City City City                                                                                                    |                               |  |
| Address Field 3  City  State  Zip/Postal Code  Phone  Phone                                                                                                    | Address Field 2               |  |
| Address Field 3 City State Zip/Postal Code Country Phone Phone                                                                                                    | Address Field 2               |  |
| Address Field 3 City State Zip/Postal Code Country Phone Phone Pho       |                               |  |
| Address Field 3 City State Zip/Postal Code Country Phone Phone Pho       |                               |  |
| Address Field 3 City City City City City City City City                                                                                                    |                               |  |
| City State Zip/Postal Code Country Phone Phone P       | Address Field 3               |  |
| City State State Zip/Postal Code Country Phone Intinue To Step 7                                                                                                    |                               |  |
| City State Zip/Postal Code Country Phone Phone P       |                               |  |
| City State State Zip/Postal Code Country Phone Phone P       |                               |  |
| State Zip/Postal Code Country Phone Intinue To Step 7                                                                                                    | City                          |  |
| itate  Tip/Postal Code  Country  Phone  Intinue To Step 7                                                                                                    |                               |  |
| State Zip/Postal Code Country Phone Intinue To Step 7                                                                                                    |                               |  |
| State Zip/Postal Code Country Phone Intinue To Step 7                                                                                                    |                               |  |
| Zip/Postal Code Country Phone Intinue To Step 7                                                                                                    | State                         |  |
| Zip/Postal Code Country Phone ntinue To Step 7                                                                                                    |                               |  |
| Zip/Postal Code Country Phone Intinue To Step 7                                                                                                    |                               |  |
| Zip/Postal Code Country Phone Intinue To Step 7                                                                                                    |                               |  |
| Country Phone ntinue To Step 7                                                                                                    | Zin/Postal Code               |  |
| Country Phone ntinue To Step 7                                                                                                    |                               |  |
| Country Phone ntinue To Step 7                                                                                                    |                               |  |
| Country Phone ntinue To Step 7                                                                                                    |                               |  |
| -ountry<br>Phone<br>ntinue To Step 7                                                                                                    |                               |  |
| Phone<br>ntinue To Step 7                                                                                                    | ountry                        |  |
| Phone<br>ntinue To Step 7                                                                                                    |                               |  |
| Phone<br>ntinue To Step 7                                                                                                    |                               |  |
| ntinue To Step 7                                                                                                    |                               |  |
| ntinue To Step 7                                                                                                    | Phone                         |  |
| ntinue To Step 7                                                                                                    |                               |  |
| ntinue To Step 7                                                                                                    |                               |  |
| ntinue To Step 7                                                                                                    |                               |  |
| ntinue To Step 7                                                                                                    |                               |  |
| ntinue To Step 7                                                                                                    |                               |  |
| nunue to step 7                                                                                                    | To Chan 7                     |  |
|                                                                                                    | ntinue to step /              |  |

**Step 7:** Select "Responsible Conduct of Research" and enrol you in the CITI Programme courses.

| CITI - Learner Registration                                                                                                    |  |  |  |
|----------------------------------------------------------------------------------------------------|--|--|--|
| Steps: 1 2 3 4 5 6 7                                                                                                    |  |  |  |
| * indicates a required field.                                                                                                    |  |  |  |
| * Welcome to the CITI Program DEMO. Through a series of response driven questions you may<br>review the courses and modules currently offered by the CITI Program.                        |  |  |  |
| Choose all that apply                                                                                                    |  |  |  |
| I would like to review the Animal Care and Use (ACU) courses.                                                                                                    |  |  |  |
| I would like to review the Biosafety and Biosecurity (BSS) courses.                                                                                                    |  |  |  |
| I would like to review the Clinical Research Coordinator (CRC) course.                                                                                                    |  |  |  |
| I would like to review the Responsible Conduct of Research (RCR) courses.                                                                                                    |  |  |  |
| I would like to review the International Modules, designed for an international audience, which are available in English,<br>Spanish, Portuguese, Chinese, Khmer, French, and Vietnamese. |  |  |  |
| Next                                                                                                    |  |  |  |

Step 8: After selecting the course, click on Finalized Registration.

| CITI - Learner Registration                                                  |  |  |  |
|------------------------------------------------------------------------------|--|--|--|
| Welcome to the CITI Program. Your registration with <b>DEMO</b> is complete. |  |  |  |
| Finalize Registration                                                        |  |  |  |
|                                                                              |  |  |  |

If you cannot find RCR courses under your profile, please click "Add a Course"

| ▼ City University of Hong Kong Courses                                                                                                    |              |  |  |  |
|----------------------------------------------------------------------------------------------------|--------------|--|--|--|
|                                                                                                    | Add a Course |  |  |  |
| My Learner Tools for City University of Hong Kong                                                                                                    |              |  |  |  |
| You are not enrolled in any courses for this institution. Click here to complete your enrollment.                                                                                                    |              |  |  |  |
| Add a Course     Add a Course     Add a Course |              |  |  |  |
| View Previously Completed Coursework                                                                                                    |              |  |  |  |
| ② Update Institution Profile                                                                                                    |              |  |  |  |
| Remove Affiliation                                                                                                    |              |  |  |  |

Select your corresponding department

| Question 1                                                                                                    |  |  |  |
|----------------------------------------------------------------------------------------------------|--|--|--|
| Responsible Conduct of Research Sample                                                                               |  |  |  |
| Please make your selection below to receive the courses in the Responsible Conduct of Research.<br>Choose one answer |  |  |  |
| O College of Business - AC                                                                                           |  |  |  |
| O College of Business - EF                                                                                           |  |  |  |
| O College of Business - IS                                                                                           |  |  |  |
| ○ College of Business - MKT                                                                                          |  |  |  |
| ○ College of Business - MS                                                                                           |  |  |  |

### You will be able to see the course(s) that you have enrolled

| You are now enrolled in the course(s) you selected. |        |             |            |  |
|-----------------------------------------------------|--------|-------------|------------|--|
| ✓ City University of Hong Kong Courses              |        |             |            |  |
| Course 2 Status 2 Completion Record 2 Survey 2      |        |             |            |  |
| School of Creative Media                            | Sample | Not Started | Not Earned |  |

## The requirements of your school/department are displayed for your completion

| Home > Course School of Creative Media                                                                                                    |                                                                                          |                    |  |  |
|----------------------------------------------------------------------------------------------------|------------------------------------------------------------------------------------------|--------------------|--|--|
| School of Creative Media - Basic Course                                                                                                    |                                                                                          |                    |  |  |
| To pass this c                                                                                                    | ourse you must:                                                                          | Your Current Score |  |  |
| • Comple                                                                                                    | te all 12 required modules                                                               | 0%                 |  |  |
| <ul> <li>Achieve<br/>course's</li> </ul>                                                                                                    | an average score of at least 80% on all quizzes associated with this module requirements | Sample             |  |  |
| • Supplemental modules, if provided, are optional and do not count towards passing the course or change the overall score, BUT completed CE certified modules will count toward CME credits (AMA PRA, Psychology credits, nursing credits as applicable). |                                                                                          |                    |  |  |
| You have unfinished required or elective modules remaining                                                                                                    |                                                                                          |                    |  |  |
| Complete The Integrity Assurance Statement before beginning the course                                                                                                    |                                                                                          |                    |  |  |

## Sample of the Completion Report

| Required Modules                                          |                |             |  |  |
|-----------------------------------------------------------|----------------|-------------|--|--|
|                                                           | Date Completed | Score       |  |  |
| Using Animal Subjects in Research (RCR-Basic) (ID: 13301) | Incomplete     | 0/0<br>(0%) |  |  |
| Research Involving Human Subjects (RCR-Basic) (ID: 13566) | Incomplete     | 0/0<br>(0%) |  |  |
| Plagiarism (RCR-Basic) (ID: 15156)                        | Incomplete     | 0/0<br>(0%) |  |  |
| Authorship (RCR-Basic) (ID: 16597)                        | Incomplete     | 0/0<br>(0%) |  |  |
| Collaborative Research (RCR-Basic) (ID: 16598)            | Incomplete     | 0/0<br>(0%) |  |  |
| Conflicts of Interest (RCR-Basic) (ID: 16599)             | Incomplete     | 0/0<br>(0%) |  |  |
| Data Management (RCR-Basic) (ID: 16600)                   | Incomplete     | 0/0<br>(0%) |  |  |
| Financial Responsibility (RCR-Basic) (ID: 16601)          | Incomplete     | 0/0<br>(0%) |  |  |
| Mentoring (RCR-Basic) (ID: 16602)                         | Incomplete     | 0/0<br>(0%) |  |  |
| Peer Review (RCR-Basic) (ID: 16603)                       | Incomplete     | 0/0<br>(0%) |  |  |
| Research Misconduct (RCR-Basic) (ID: 16604)               | Incomplete     | 0/0<br>(0%) |  |  |
| Introduction to RCR (RCR-Basic) (ID: 17009)               | Incomplete     | 0/0<br>(0%) |  |  |